## 学信网学籍自查操作流程

1. 网页登录学信网: <u>https://www.chsi.com.cn/</u>, 点击"学籍查询";

|                                                      |                                                                                                    | - Sectorize Anternative Epidemic                                           | THE REPORT OF A                                                                                                   |
|------------------------------------------------------|----------------------------------------------------------------------------------------------------|----------------------------------------------------------------------------|----------------------------------------------------------------------------------------------------|
| Amaza                                                | 要用                                                                                                    | MANNE   MILLO                                                              | 快速入口                                                                                                    |
| 职业生涯起点                                               | 教育部:全力数行21<br>202<br>単年人学報学页 :                                                                                                    | 1211年全国國土研究主考试安全工作<br>1時回日後末時頃2回<br>28(学園四回時)影響中2回) [新闻]                   | <ul> <li>学程学行信息首連千台</li> <li>朱公留学生学程学行首语千台</li> <li>北北東寺信息平台</li> <li>北北東寺信息平台</li> <li>中国研究生俗生活生活生活原料</li> </ul> |
|                                                      | CC<br>東京市社会<br>東京市社会<br>2021年<br>2021年<br>201 | 21年費通高校特殊基型招生工作<br>#通考提品和成功式曲線<br>医考虑局有限者是主張考察者                            | <ul> <li>全面在系列</li> <li>全面石系内</li> <li>全面石系化角包附近业等地面</li> <li>电子或速差验证</li> <li>能質却大学生就业内</li> <li>学信就业</li> </ul> |
| 学儒学历后忠直的与认证服务                                        |                                                                                                    |                                                                            | 学信档案                                                                                                    |
| <b>FRYERA</b><br>REFERENCE TRANSFERE                 | 今時学巧认道           ※素型局部言学校,学び地子以近,学術<br>七回以近。                                                                                                    | 山間教育器界体影響务<br>中川市市市政治主化学主由進出國家年前<br>進州小園市政治主化学主由進出國家年前<br>進州小園市政策算算運動直接服務。 | 2.20074.07047569<br>0.00162.250<br>0.2016.07077.07587<br>0.2016.07077.07587                                       |
| 学院直発 学巧香油<br>新士学編 工人会议                               | #第四字历过书电子边的最高级<br>新算机学校在这社会记录                                                                                                    | 中爆飲賣求店<br>東線芝校芝生店時                                                         | 在线验证报告                                                                                                    |
| 熱生芋種 本人費用<br>在技生芋種 早物費用<br>图象拉对 会問庭用<br>費用本人学物学近日形方法 | 新算が学校会社会会社<br>125小年   94年   12日の前<br>中国和教育学びの正知者<br>公司代知   12日のあ                                                                                                    | 電學学校学生成绩<br>發展發展学校院生全国统一等优成成绩<br>中醫学校学生成绩<br>最高級干学会大学考试(会考)成绩<br>取消中途      | 在线输进报告<br>清除入农场管理码 · ●<br>和网络线 · 图码                                                                               |

2. 如已有学信网账号,请直接登录学信档案,如没有学信网账号,请先注册后,再登录学信档案:

| ノノション 学信档案 | PER REPORTAND                             |
|------------|-------------------------------------------|
| 学信档察您的高    | §等教育信息档案                                  |
|            | ISTRONE                                   |
|            | 95.52<br>95.52<br>95.52<br>95.52<br>95.52 |
|            |                                           |

## 3、实名注册本人信息:

| <ul> <li>文はの干白泉(2000年)</li> <li>文はの干白泉(2000人味)</li> <li>シ、内和(2000人味)</li> <li>ジ、和可たにあります</li> </ul> | 100 (2,000-001, 370-00)<br>10-000-000-001-000<br>00-000-000-000-000-0 | RACINI, TON<br>R. YOTS, NO<br>UTIZINGKAI, N |         | 1997. 2010<br>1772-012<br>1917-1910<br>1917-1910 | 1000-04574<br>00. 1090240<br>1. 1490947 | : \$86658.7)<br>Missestite<br>'867678.8 |    |
|----------------------------------------------------------------------------------------------------|-----------------------------------------------------------------------|---------------------------------------------|---------|--------------------------------------------------|-----------------------------------------|-----------------------------------------|----|
| AX128859.                                                                                           |                                                                       |                                             |         |                                                  |                                         |                                         | 20 |
| ~ 手机导                                                                                               |                                                                       |                                             |         |                                                  |                                         |                                         |    |
| - 焙信給证码                                                                                             |                                                                       | 免費获取                                        |         |                                                  |                                         |                                         |    |
| - 樹谷                                                                                                |                                                                       |                                             |         |                                                  |                                         |                                         |    |
| ~ 高利納以                                                                                              |                                                                       |                                             |         |                                                  |                                         |                                         |    |
| - 地名                                                                                                |                                                                       |                                             |         |                                                  |                                         |                                         |    |
| * 证件舆型                                                                                              | 居民身份证                                                                 |                                             | • FER   | 和地区用户进作业                                         | REGARCE.                                |                                         |    |
| ~ 田牛専務                                                                                              |                                                                       |                                             |         |                                                  |                                         |                                         |    |
| 安全部用                                                                                                |                                                                       |                                             | 10.02   | (一个安全部啊,历)                                       | 2009/17/00                              | 此新期时间市得。                                |    |
|                                                                                                    | 第年已並以勤的未保可能2                                                          | と第二、以便于会合                                   | 日本日本日本  | 出土:"市场问题,第                                       | 南"和田市市。                                 |                                         |    |
| 要保问题1                                                                                               | 遗运编                                                                   |                                             | • 92    |                                                  |                                         |                                         |    |
| 主任问题2                                                                                               | 通信师                                                                   |                                             | • 55.85 |                                                  |                                         |                                         |    |
| 相保内閣3                                                                                               | 请选择                                                                   |                                             | • ##    |                                                  |                                         |                                         |    |
|                                                                                                    | * 我已间走时没有"经本本                                                         | E."                                         |         |                                                  |                                         |                                         |    |

提醒: 注册时须绑定手机, 姓名和身份证号须为本人真实身份信息, 每个身份证只能注册一次, 安全邮箱和密保填写准确, 便于今后 忘记密码时申请找回。

如在注册信息时遇到:填写证件号码后提示证件号码已被注册的问题;重新注册;填写手机号码时提示已被注册的问题;如何修改学 信网账号中的手机号码......等技术问题,请点击上图中"学信机器 人"、"帮助中心"位置,相关问题系统均有解答。

4. 注册成功后, 在登录界面登录学信档案;

| 心 学信档案 |                         | RE   HERO   MARKS    |
|--------|-------------------------|----------------------|
|        | 登录<br>##61年485日 (7778年) | <b>9</b><br>70<br>40 |
|        | 1.平68.189还称用            |                      |
|        | = #B                    |                      |
|        | 17 at                   |                      |
|        | 1024-2 1026A 149        |                      |
|        | 0 0388 0 211988         |                      |

5. 点击"高等教育信息"-学籍模块;

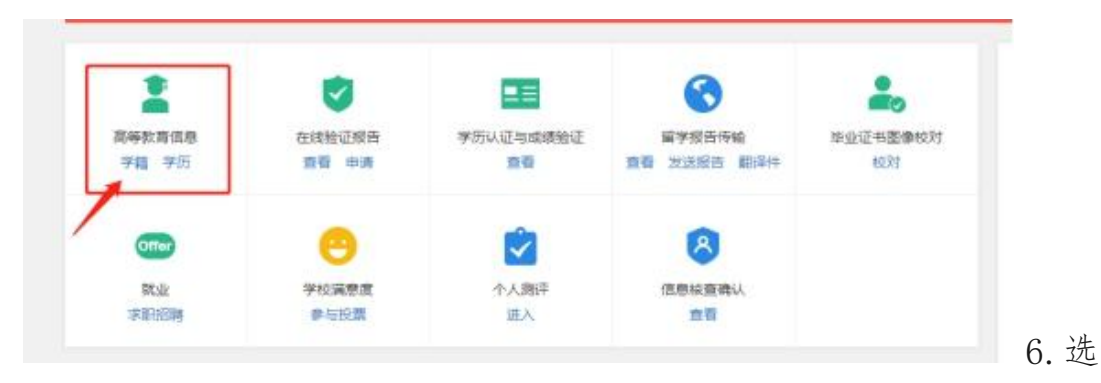

## 择一种方式进行身份核验;

| ルト 学信档案 | BR ANKACO           | nseann maaramma                       |                   | o - |
|---------|---------------------|---------------------------------------|-------------------|-----|
|         |                     | 本人身份核验                                |                   |     |
|         | 198008822.          | · · · · · · · · · · · · · · · · · · · | 副會華本人的学程学员编展。<br> |     |
| 使用学信用   | 同App通过人像比对<br>衍实人核验 | 上传本人身份证相关照片<br>申请实人核验                 | 输入就读或毕业的学校名称      |     |
|         |                     |                                       | 输入数据成毕业的学校名称      |     |
|         | 法验证                 | 去验证                                   | NO LE             |     |
|         |                     |                                       |                   |     |

 7. 进入学籍信息页面,查看无误后可申请学籍在线验印报告,该报告 为教育部出具的学籍证明,可免费下载打印,且有二维码、验证码校 验真伪,具有权威性:

|   |                    |                                                                                                    | 0             |       |                                                                                                    |   |
|---|--------------------|----------------------------------------------------------------------------------------------------|---------------|-------|----------------------------------------------------------------------------------------------------|---|
|   |                    | the second second second second second second second second second second second second second second second se |               |       | ● 查看该学程的在理验证明                                                                                                    | њ |
|   | -                  | 姓名:                                                                                                    | -             | 性别:   |                                                                                                    |   |
|   | Sec. 2             | 出生日期。                                                                                                    | second states | PGR : | term.                                                                                                    |   |
|   | 1 Sec. 1           | 证件号码:                                                                                                    |               | 学校名称: | Contract of the local division of the local division of the local |   |
| 5 |                    | 国次:                                                                                                    | ALC: NO.      | 专业:   | ACCRECT NO.                                                                                                    | - |
|   | 豪取肥片               | 936                                                                                                    | 100           | 学历亮剂: | MARK .                                                                                                    |   |
|   | 152/0550-7 1058/05 | 学习形式:                                                                                                    | 100           | 分院:   | April 1                                                                                                    |   |
|   | an heating         | 私所:                                                                                                    | A             | HER:  |                                                                                                    |   |
|   |                    | 1947 -                                                                                                    | (and a        | 入学日期。 | 100000000                                                                                                    |   |
|   | 学历祖片               | 我计毕业日期。                                                                                                    |               | 李耀状态: | 在繙 (注册学罐)                                                                                                    |   |
| 1 |                    |                                                                                                    | 0             |       |                                                                                                    | _ |

手机 APP 端查询流程:

1. 下载学信网 APP

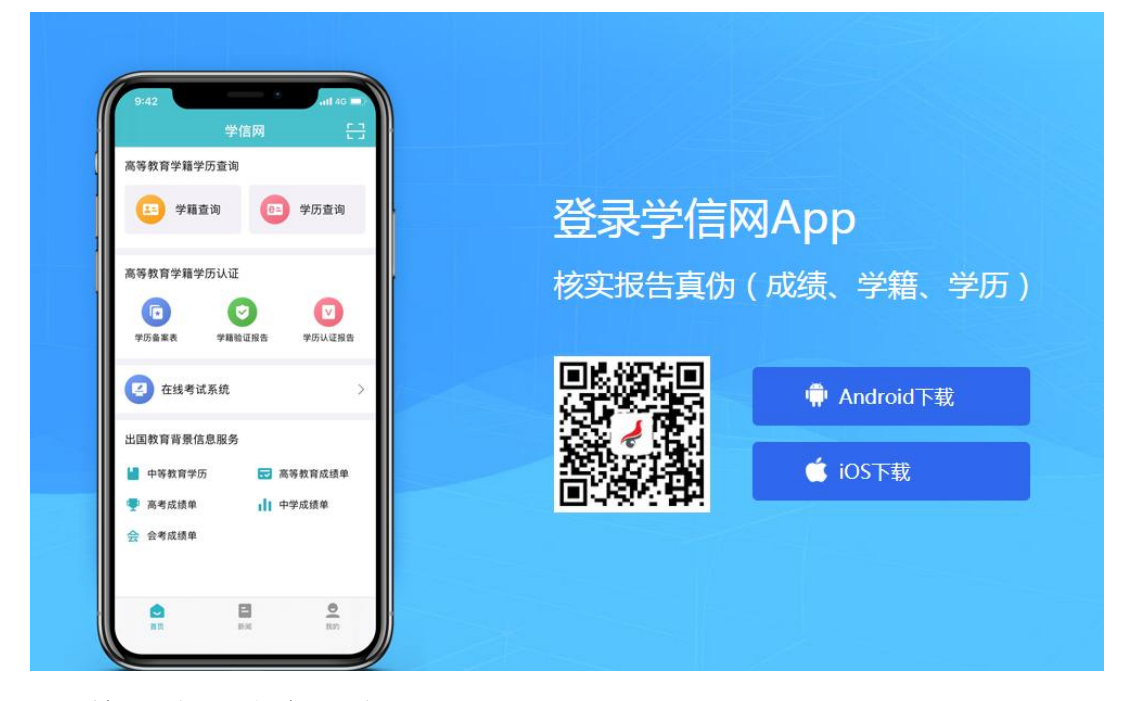

2. 填写注册信息,注册

| 1:53              | :::: 50 |              |           |
|-------------------|---------|--------------|-----------|
| <                 |         |              |           |
| 学信网               | =       |              |           |
| 手机号               |         | 12:46        | ::ll 🕆 💻  |
|                   |         | <            |           |
| 自信验证码             |         |              |           |
| 9                 | 2.费获取   | ▲受信网         |           |
| 影码                |         | <b>爱</b> 子旧的 |           |
| 自時購认              |         |              |           |
| 28                |         | 🙂 账号注册成功!    |           |
| 证件类型              |         | 身份证号已被其他账号使用 | ,登录后请根据提示 |
| 民身份证              |         | 办理身份证重复事宜。   |           |
| 国大陆地区用户推荐设置层民身份证。 |         |              |           |
| 证件号码              |         | 立即登录         |           |
| 全邮箱               |         |              |           |
|                   |         |              |           |

如果注册出现问题,会显示账号注册成功,但是身份证号被其他

账号使用,点击立即登录,按照步骤进行实人认证。

3. 注册成功,登录,点击学籍查询,查询高等教育学籍信息;

| 55 12:41 55 |           | *?@D | 間 12:42 級     | \$ ®.@  |
|-------------|-----------|------|---------------|---------|
| (           |           |      | 学信网           | r.<br>T |
|             | 欢迎登录学信网   |      | 高等教育学籍学历查询    |         |
|             |           |      | 😐 学籍查询 🔁      | 学历查询    |
|             |           |      | 高等教育学籍学历认证    |         |
|             | 登录        |      | • •           |         |
| 注册账号        |           | 忘记密码 | 子切留莱农 子相位吐效皆  | 子历以始报告  |
|             | 其他受杀方式    |      | 在线考试系统        |         |
|             | (Car Car) |      | 出国教育背景信息服务    |         |
| 22 D V      |           |      | 🎽 中等教育学历 🔜 高等 | 收育成绩单   |

## 显示本人学籍信息,可点开查看明细。

| )学信网                  | ¥ 💷 15:54                                         | Q 学信网          |      |
|-----------------------|---------------------------------------------------|----------------|------|
| i                     | 高等教育信息                                            |                |      |
| ዸ籍信息 (1)              | 还有学籍没有显示出来?尝试绑定                                   | алян жаян      |      |
| 大数据与会计   普            | 「「「「」」「「」」「「」」」「「」」」「「」」」「「」」」「」」」「」」」            |                |      |
| 华历信息                  | 还有学历没有显示出来?尝试绑定                                   | 入政语与去计   自地主口的 |      |
| 没有找                   | 到您的学历信息 ②                                         | 民族 , 一         |      |
| 3                     | 查看解决办法 ~                                          | 学制             | -    |
| 皆研信息                  |                                                   | 学历类別           |      |
| 您没<br>您目前没有考研信<br>士研9 | <b>と有考研信息!</b><br>息,系统提供2006年以来入学的硕<br>兒生报名和成绩数据。 | 分院<br>家所<br>班级 | •    |
| 华业去向                  |                                                   | 学号 日日日日        | 10 C |
| 应届毕业生本人查              | 询、反馈毕业去向功能开放时间为7<br>日 其它时间不能查询 反馈!                | 入学日期 西计学业日期 2  |      |

注意:请核对此页面的录取照片、姓名、民族、出生日期、证件号码、 专业名称等关键信息,学籍状态必须为<u>在籍(注册学籍),</u>(学历照 片在毕业时,由省招就中心统一采集后上传),如有误,可至教务处 学籍科登记。